## 中央大学附属横浜中学校 2024 年度入学試験 出願の手引き

本校ではインターネットでのみ出願を受け付けます。

その際、三菱総研 DCS 株式会社(http://www.dcs.co.jp)の miraicompass のシステムを使って出願をして いただくため、miraicompass のユーザーID を作成していただく必要があります。1 つのユーザーID で、複数 回出願や兄弟姉妹の出願を行うことができます。

出願するには、顔写真データの登録が必要となりますので、出願期間前3ヶ月以内に撮影した志願者の顔写 真データ(JPEG または PNG 形式、容量 3MB 以下)をあらかじめご準備ください。

12月20日(水)より、出願サイトより志願者情報の事前入力ができます。入力した情報は保存して中断ができ、後に続きから行えます。なお、出願期間前に受験料の支払いや受験票(受験番号)の発行はできません。

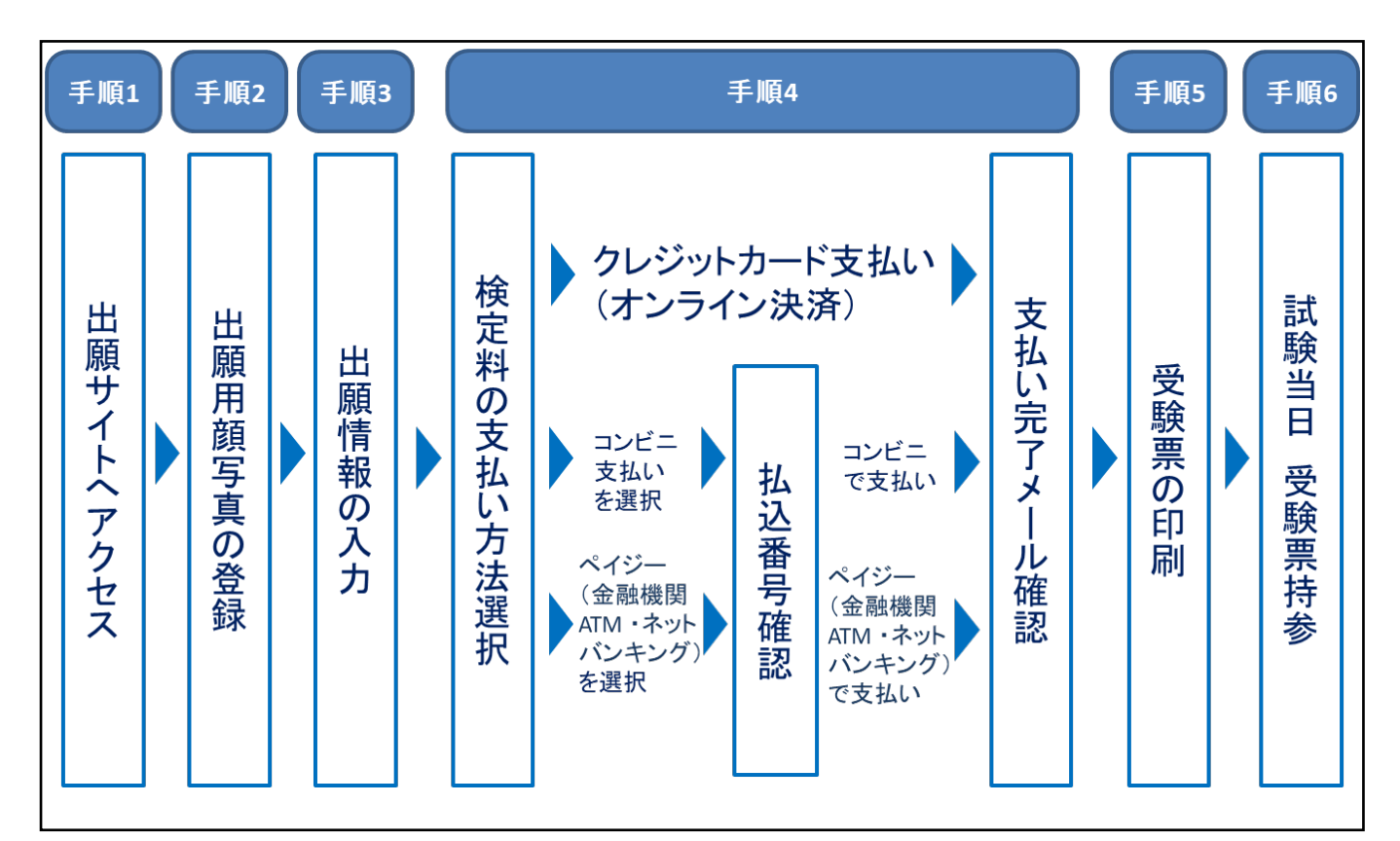

以下、画面を参照しながら出願の流れを説明いたします。なお、この手引きにおける画面はテストサイトの ものであることをご承知おきくださいますようお願いいたします。

手順1 出願サイトヘアクセス

本校ホームページ(https://www.yokohama-js.chuo-u.ac.jp)「受験生の皆様」→「中学校入試」→「入学試験 要項・出願」から出願サイトへアクセスしてください。

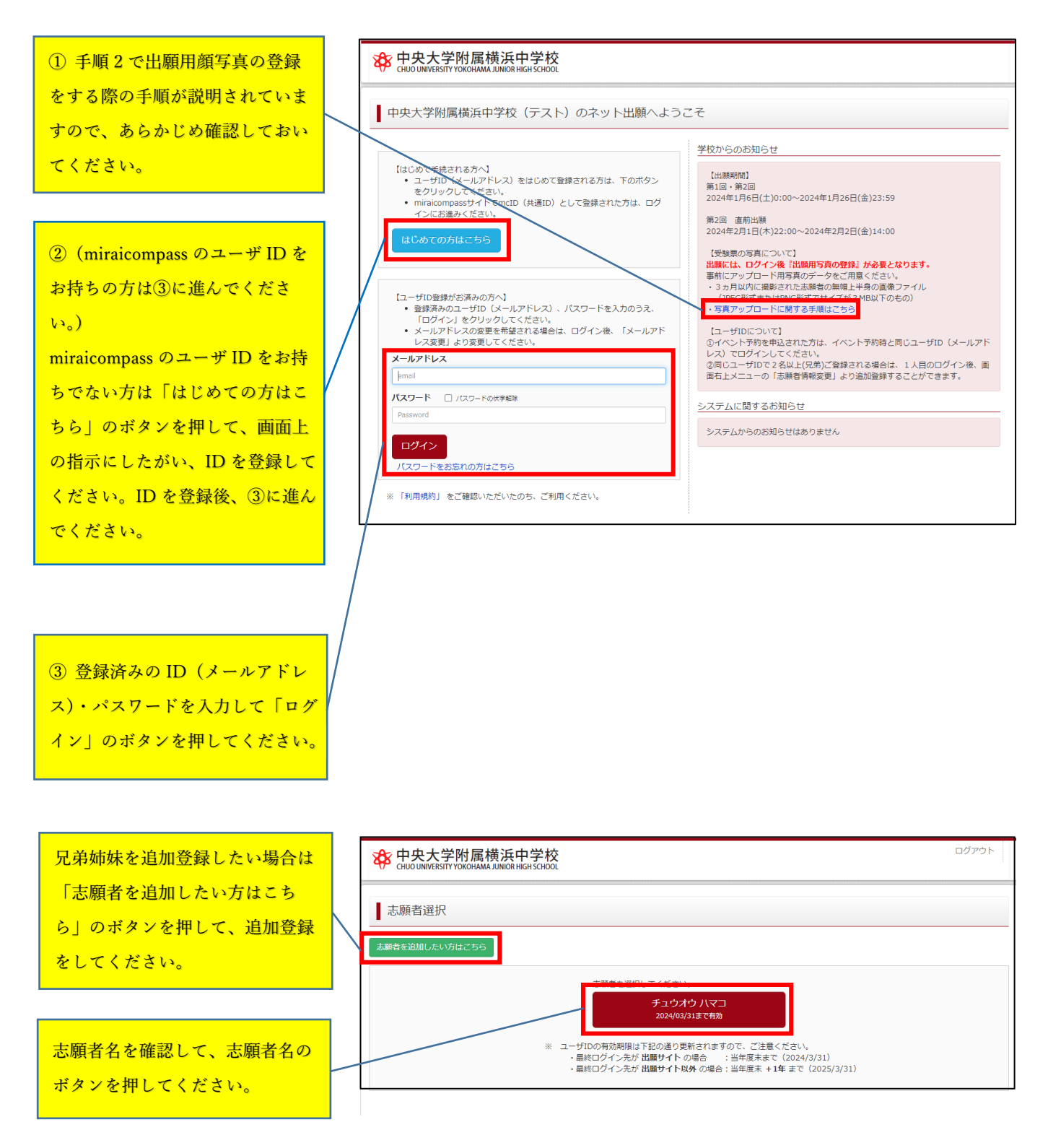

出願用顔写真の登録 手順2

すべての申込み手続きの前に、出願用顔写真を登録していただく必要があります。以下の条件に合う写真デー タをご用意いただき登録してください。

|                                                                                                    | <b>後</b> 日                                                                                       | 中央大学附属横浜中学<br>JO UNIVERSITY YOKOHAMA JUNIOR HIGH SO                                                                | <sup>4</sup> 校<br><sup>HOOL</sup>  | マイページ ログイン                            | 情報変更 志願者情報変更    | 志願者切替 申込履歴 ログアウト<br>チュウオウ ハマコ さん |  |  |
|----------------------------------------------------------------------------------------------------|--------------------------------------------------------------------------------------------------|----------------------------------------------------------------------------------------------------|------------------------------------|---------------------------------------|-----------------|----------------------------------|--|--|
| 出願用顔写真の登録をする際の手順<br>が説明されています。                                                                                                    | ● チュ                                                                                             | ュウオウ ハマコ さんのマ<br>歴・配信メールを確認する                                                                                      | イページ                               |                                       |                 |                                  |  |  |
| <ul> <li>・最近3ヶ月以内に撮影</li> <li>・正面を向いた無帽上半身</li> <li>・背景がなく、顔に影がないもの</li> <li>・本人のみが写っているもの</li> <li>・JPEG または PNG 形式</li> <li>・低面質ではないもの</li> </ul> | (受験<br>出願に                                                                                       | 印らせ<br>素の写真について]<br>は、最初にこのマイページ順面にて「<br>ップロードに関する手順はこちら<br>真について]<br>近うか月以内撮影 (カラー・白黒可)<br>面上半身脱増<br>写真を登録する方はこちら | <b>出願用写真の登録』が必</b><br>いただき、マイページ面む | <mark>要となります。</mark><br>面の「出懇用館写真を登録∕ | 確略する方はこちら」から、顔す | 写真をアップロードしてください。                 |  |  |
| <ul> <li>・容量 3MB 以下</li> <li>* 白里・カラーどちらでも可</li> </ul>                                                                                              | 申〕<br>申込履<br><b>申込</b> 積                                                                         | <u>入履歴</u><br>歴情報はありません。<br><b>番号 入試区分</b>                                                                         | 申込日                                | 支払方法                                  | 入金情報            | 受験票                              |  |  |
|                                                                                                    | 1 つのメールアドレスで、双子など複数名の出題を行う場合、<br>画面右上メニューの「志願者情報変更」をクリックし、志願者を追加してください。<br><mark>新規申込手続きへ</mark> |                                                                                                    |                                    |                                       |                 |                                  |  |  |

手順3 出願情報の入力

写真登録後「マイページから出願手続きを行う」のボタン、「新規申込手続きへ」のボタンを続けて押すと、 以下の画面が表示されます。

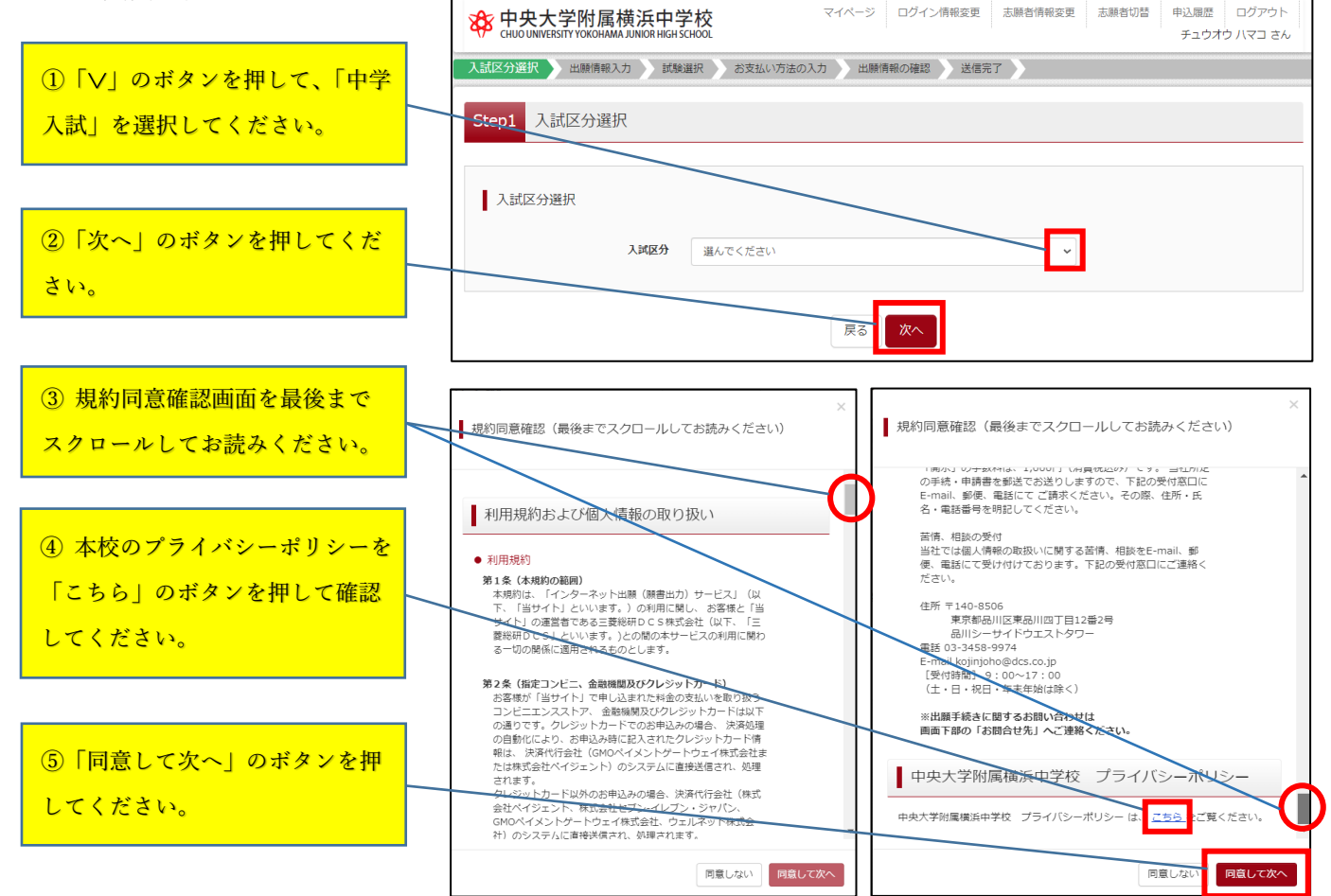

出願情報入力画面が表示されますので、志願者情報ならびに保護者情報を入力して、画面下部の「試験選択 画面へ」のボタンを押してください。

「志願者氏名(漢字)」に画面上で入力 できない文字がある場合は「あり」にチ ェックを入れてください。なお「あり」 にチェックを入れても、画面上に特別な 入力用ツールが出現するようなことはあ りません。

- ・志願者氏名は住民票に記載されている 文字で記入してください。画面上で入 力できない漢字等は、簡易字体に置き 換えて入力してください。
- ・自宅電話番号が出願時に無い場合は、 保護者の携帯番号などを入力してくだ さい。
- 「海外の方はチェック」のチェック欄
   にチェックを入れると、郵便番号・都
   道府県が入力不可となります。
- ・緊急連絡先の電話番号には、日中や試 験当日でも連絡がつく電話番号を入力 してください。
- ・緊急連絡先の名称は 30 文字以内で入 力してください。

志願者情報ならびに保護者情報をすべて 入力後、「試験選択画面へ」のボタンを 押してください。

| 中央大学附属横浜中学<br>CHUO UNIVERSITY YOKOHAMA JUNIOR HIGH                  | 学校<br>ICHOOL                                        | マイページ ログイン      | 情報変更     | 志願者情報変更                | 志願者切替    | 申込履歴 ログアウト<br>チュウオウ ハマコ さん |
|---------------------------------------------------------------------|-----------------------------------------------------|-----------------|----------|------------------------|----------|----------------------------|
| 入試区分選択 出願情報入力 試懸                                                    | 選択 お支払い方法の入                                         | カ 出 願 情 報 の 確 認 | 送信完      | 7                      |          |                            |
| Step2 出願情報入力                                                        |                                                     |                 |          |                        |          |                            |
| ■志願者情報に登録されている項目が自動で<br>画面上部のメニュー「志願者情報変更」から                        | セットされています。<br>登録内容を修正できます。                          |                 |          |                        |          |                            |
|                                                                     |                                                     |                 |          |                        |          |                            |
| お知らせ                                                                |                                                     |                 |          |                        |          |                            |
| <ul> <li>当サイトで対応できない漢字は、簡易字(</li> <li>ミドルネームがある場合は「名」の欄に</li> </ul> | 本に置き換えて入力してくだ<br>2入してください。                          | さい。正式な漢字は、ご入    | 学後よりおI   | 取り扱い致しますの <sup>7</sup> | こ、予めご了承く | (ださい。                      |
|                                                                     |                                                     |                 |          |                        |          |                            |
| 志願者情報入力                                                             |                                                     |                 |          |                        |          |                            |
| 志願者氏名(漢字) 約1                                                        | 姓: 中央                                               |                 | 名: 浜     | 7                      |          | (全角)                       |
| 志願者氏名(カナ) 参須                                                        | セイ: チュウオウ                                           | ×               | तः जि    | <b>₹</b> ⊐             |          | (全角カナ)                     |
| パソコンに入力できない文字の有                                                     | ● なし ○ あり                                           |                 |          |                        |          |                            |
| 至6 荒                                                                |                                                     |                 |          |                        |          |                            |
| 性別。約額                                                               | ○男 ●女                                               |                 |          |                        |          |                            |
| 生年月日 必須                                                             | 2011年 🖌 7月                                          | ♥ 8日 ♥          |          |                        |          |                            |
| 住所                                                                  | □ 海外の方はチェック                                         |                 |          |                        |          |                            |
| <b>郵便番号</b> 87                                                      | 2240515                                             | 住所検索 (半角数字:ハイフ  | ンなし7桁)   |                        |          |                            |
| 都道府県。3須                                                             | 神奈川道・                                               |                 |          |                        |          |                            |
| 市区町村 83                                                             | 橫浜市都筑区牛久保東                                          |                 | (全角:(例)  | )00# <b>)</b>          |          |                            |
| 町名・番地 参注                                                            | 1 - 1 4 - 1                                         |                 | (全角:(例)  | )○○1-1-1)              |          |                            |
| 建物名・部屋番号                                                            | 例)00マンション101                                        |                 | (金角:(例)  | )○○マンション101)           |          |                            |
| 電話番号 8須                                                             | 045 – 592                                           | - 0801 (半角数字)   |          |                        |          |                            |
| 出身校 刻溜                                                              | 違んでください                                             | ~               |          |                        |          |                            |
|                                                                     | 違んでください                                             | ~               |          |                        |          |                            |
| その他の学校                                                              | AB/OCY/CCV                                          | (上記リストに別        | NV場合は、「そ | の他」を選択し、入力してく          | ださい。)    |                            |
|                                                                     |                                                     |                 |          |                        |          |                            |
| 「「「「「「「」」」」                                                         |                                                     |                 |          |                        |          |                            |
| 休战日间积入力                                                             |                                                     |                 |          |                        |          |                            |
| 保護者氏名(漢字) 参须                                                        | 姓: 中央                                               |                 | 名: 太     | ≜5                     |          | (全角)                       |
| 保護者氏名(力ナ) 831                                                       | セイ: チュウオウ                                           | ×               | イ: タ     | 00                     |          | (全角カナ)                     |
| 住所                                                                  | <ul> <li>志願者と同じ住所の場合は</li> <li>海外の方はチェック</li> </ul> | チェック            |          |                        |          |                            |
| <b>郵便番号</b> • 60                                                    | 2240515                                             | 住所検索 (半角数字:ハイフ) | ンなし7桁)   |                        |          |                            |
| 都道府県 83                                                             | 神奈川県・マ                                              |                 |          |                        |          |                            |
| 市区町村 🌌                                                              | 橫浜市都筑区牛久保東                                          |                 | (全角:(例)  | )〇〇冊)                  |          |                            |
| <b>取名·番地</b> 数3                                                     | 1-14-1                                              |                 | (余角:(例)  | 0001-1-1)              |          |                            |
| 建物名、誕屋都号                                                            | 例)00マンション101                                        |                 | (全角:(例)  | )00マンション101)           |          |                            |
| 電話報号 233                                                            |                                                     | - (半角数字)        |          |                        |          |                            |
|                                                                     |                                                     | - (#65%)        |          |                        |          |                            |
| mature オンレーン                                                        |                                                     | (++98/F)        |          |                        |          |                            |
| エル東志は王和元の石桥(例:又の活帝<br>番号)  移知                                       |                                                     |                 |          |                        |          |                            |
|                                                                     |                                                     |                 |          |                        |          |                            |
| 緊急メールアドレス                                                           |                                                     |                 |          |                        |          |                            |

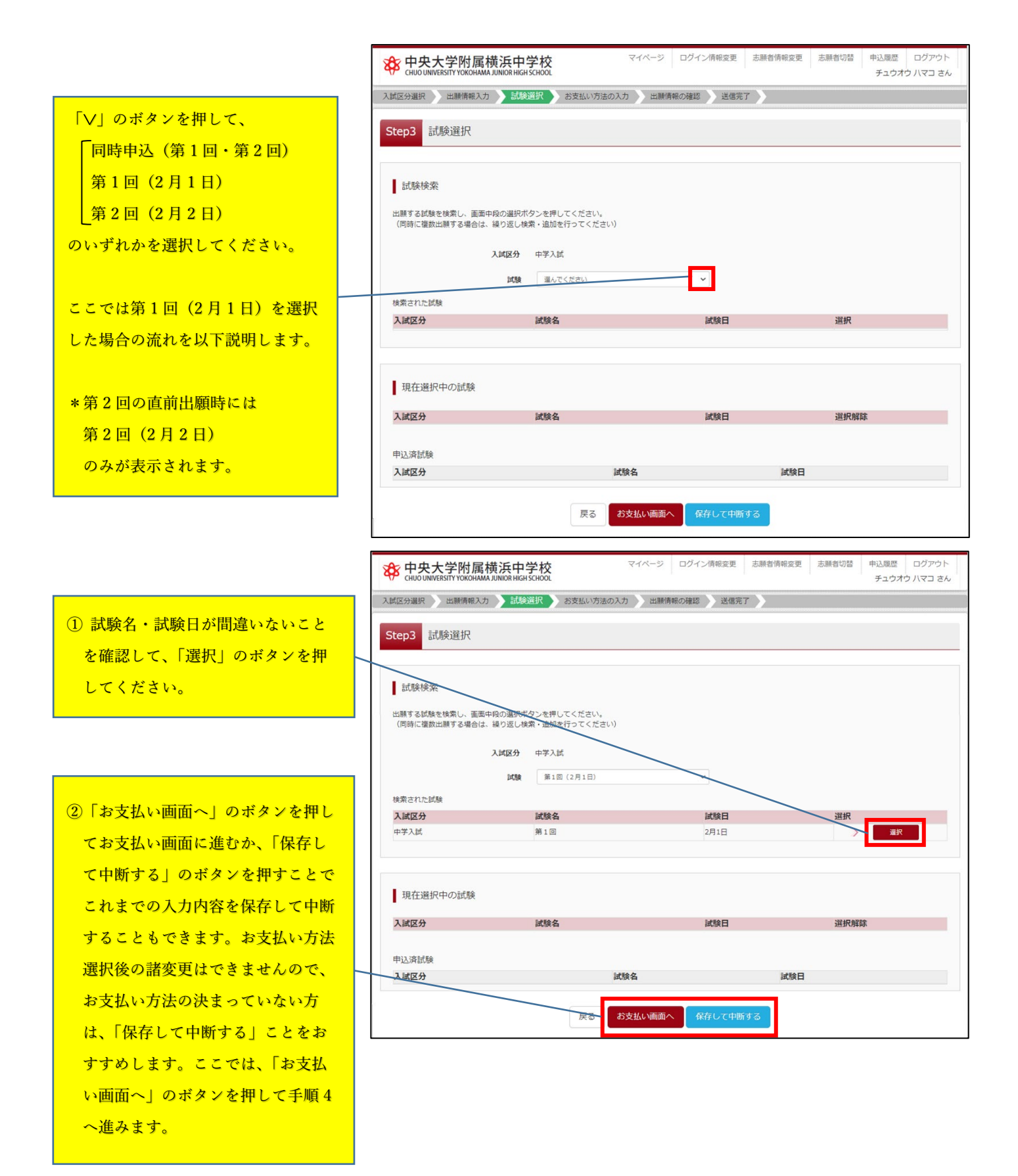

入学検定料の支払い手続き

コンビニエンスストア・金融機関 ATM を選択した場合は、店舗や ATM でそれぞれ支払いが完了するま で、本校の他の入試区分(例.第1回入試を支払い手続き中の場合の第2回入試)の出願はできませんので ご注意ください。クレジットカード以外を選択した場合は、店舗や ATM で決済後5分程度でマイページに 反映されます。

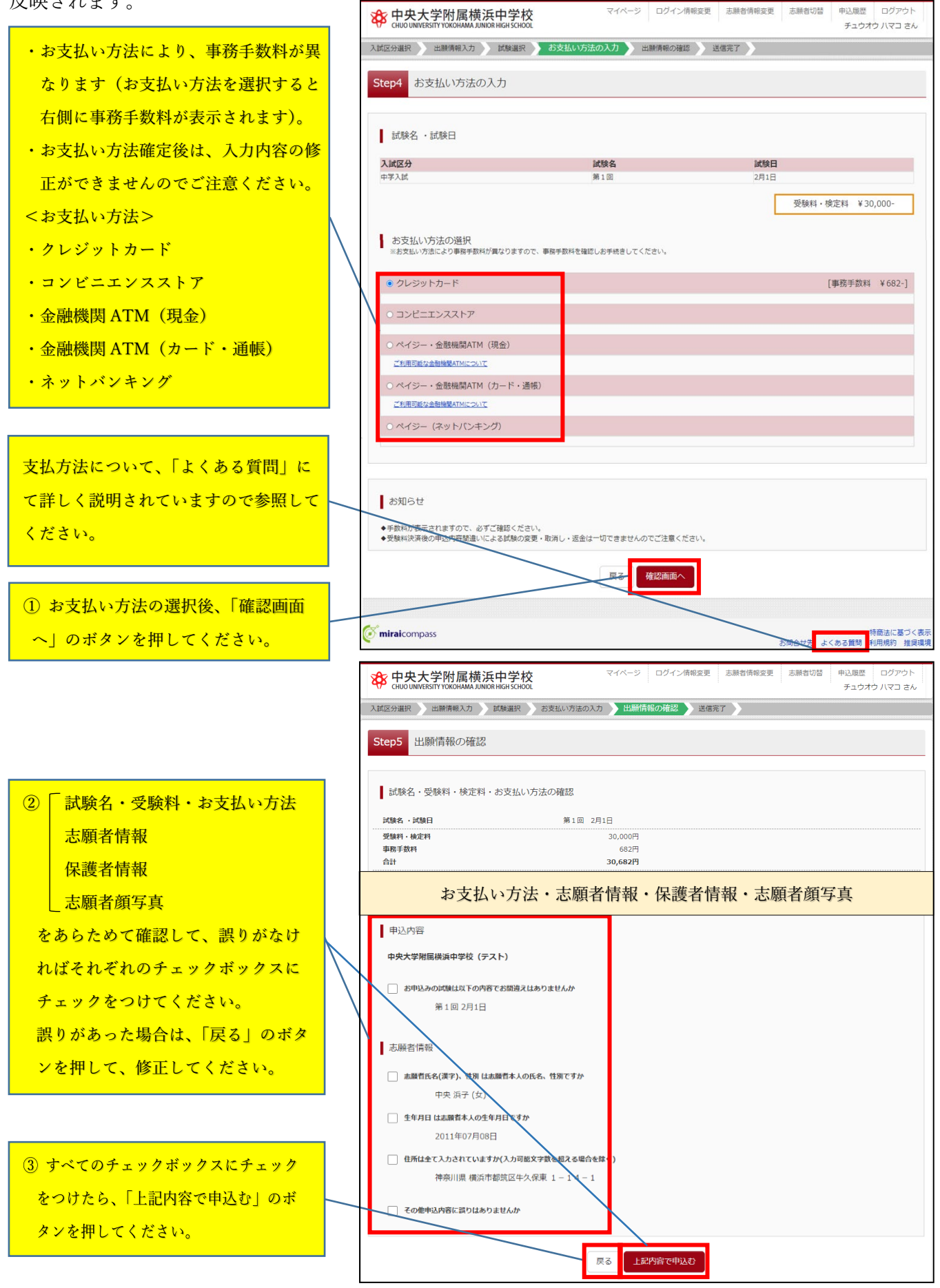

手順4

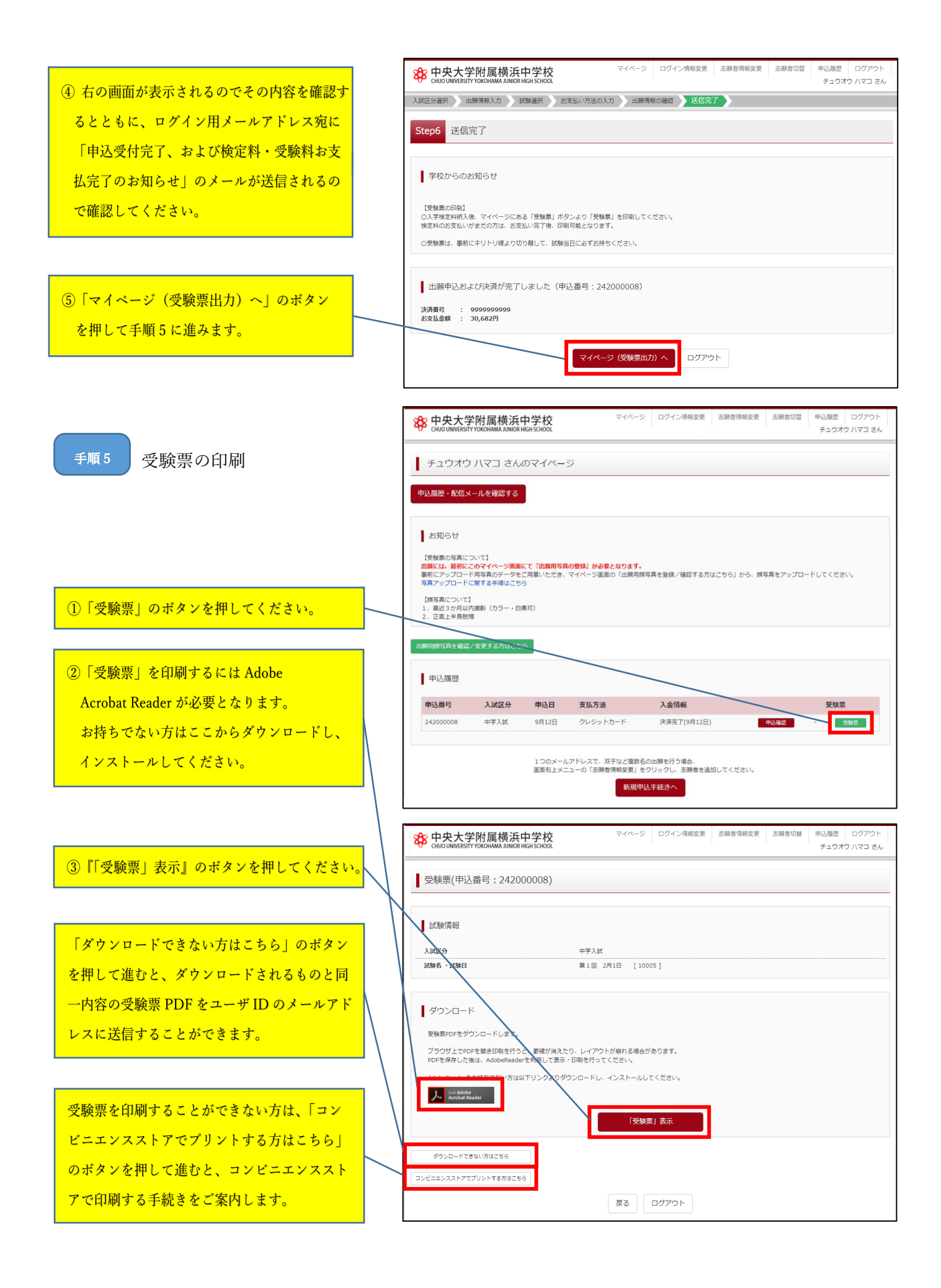

表示された「受験票」をA4 サイズ普通紙にプリントアウトしてください。白黒・カラーは問いません。 受験票は、事前にキリトリ線より切り離して、試験当日に必ずお持ちください。

入試区分で同時申込(第1回・第2回)を選択した方は、第1回と第2回の受験票が別々に作成されます。 受験当日には、第1回の受験票と第2回の受験票をお間違えのないよう持参してください。

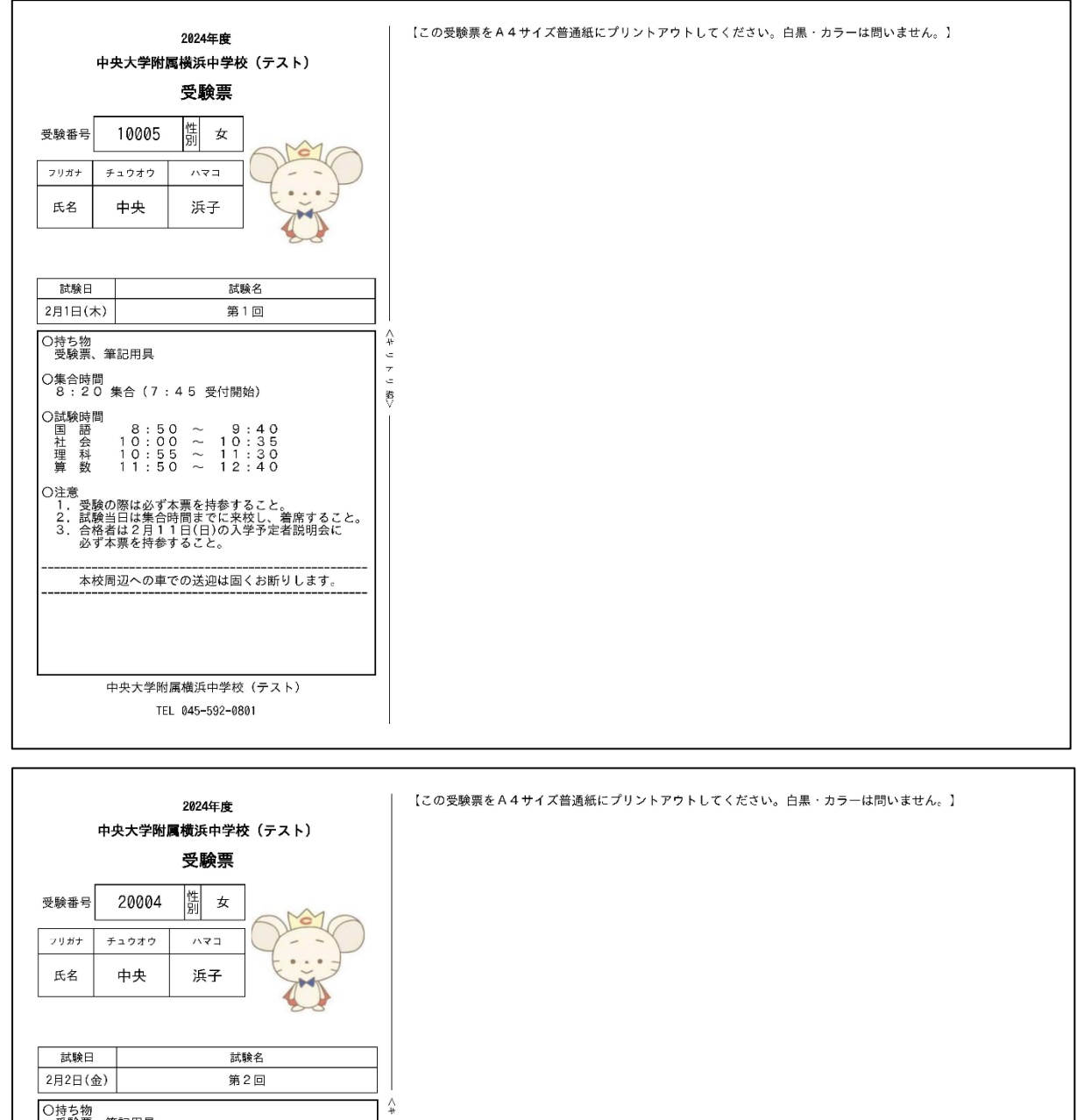

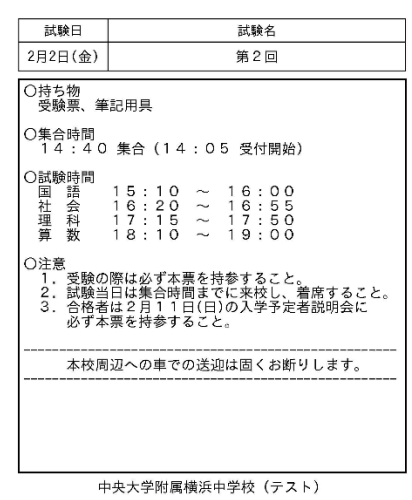

善

TEL 045-592-0801

<参考>合格発表後について

合格発表は本校ホームページによる発表のみとなります。合否確認方法については、受験日に受験生のみな さんに配付する「受験のしおり」で確認してください。なお、入学手続に関するお知らせも合格発表時に本 校ホームページに掲出します。

<システム・操作に関するお問合せ>

システム・操作に関するお問合せ先は miraicompass(ミライコンパス)サポートセンターとなります。 出願サイト内右下の「お問合せ先」のボタンを押すと、お問合せ方法が記載されています。 24 時間受付となっていますのでご活用ください。

\*出願サイト内右下の「よくある質問」のボタンを押すと、利用環境や操作方法、支払い等に関するよく ある質問とその回答が参照できます。こちらについてもご活用ください。

\*入試・出願に関するご質問は本校までお問合せください。

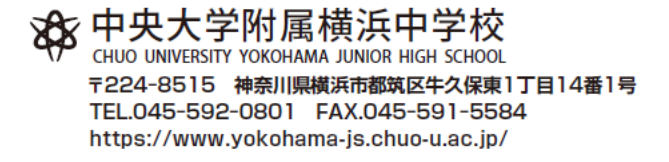